## **PRODUCT MANUAL**

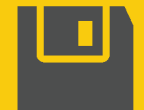

# CSI Web Server for Linux

Installation Guide

Revision: 08/2024 Copyright © 2006 – 2024 Campbell Scientific, Inc.

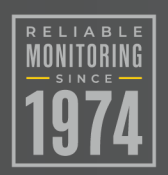

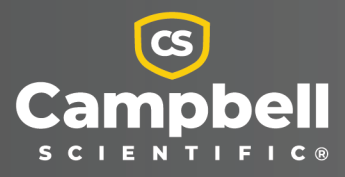

# Campbell Scientific, Inc. Software End User License Agreement (EULA)

COPYRIGHT: This software is protected by United States copyright law and international copyright treaty provisions. This software may not be sold, included or redistributed in any other software, or altered in any way without prior written permission from Campbell Scientific. All copyright notices and labeling must be left intact.

NOTICE OF AGREEMENT: Please carefully read this EULA. By installing or using this software, you are agreeing to comply with the following terms and conditions. If you do not want to be bound by this EULA, you must promptly return the software, any copies, and accompanying documentation in its original packaging to Campbell Scientific or its representative.

This software can be installed as a trial version or as a fully licensed copy. All terms and conditions contained herein apply to both versions of software unless explicitly stated.

TRIAL VERSION: Campbell Scientific distributes a trial version of this software free of charge to enable users to work with Campbell Scientific data acquisition equipment. You may use the trial version of this software for 30 days on a single computer. After that period has ended, to continue using this product you must purchase a fully licensed version.

This trial may be freely copied. However, you are prohibited from charging in any way for any such copies and from distributing the software and/or the documentation with any other products (commercial or otherwise) without prior written permission from Campbell Scientific.

LICENSE FOR USE: Campbell Scientific grants you a non-exclusive license to use this software in accordance with the following:

- 1. The purchase of this software allows you to install and use a single instance of the software on one physical computer or one virtual machine only.
- 2. This software cannot be loaded on a network server for the purposes of distribution or for access to the software by multiple operators. If the software can be used from any computer other than the computer on which it is installed, you must license a copy of the software for each additional computer from which the software may be accessed.

- 3. If this copy of the software is an upgrade from a previous version, you must possess a valid license for the earlier version of software. You may continue to use the earlier copy of software only if the upgrade copy and earlier version are installed and used on the same computer. The earlier version of software may not be installed and used on a separate computer or transferred to another party.
- 4. This software package is licensed as a single product. Its component parts may not be separated for use on more than one computer.
- 5. You may make one (1) backup copy of this software onto media similar to the original distribution, to protect your investment in the software in case of damage or loss. This backup copy can be used only to replace an unusable copy of the original installation media.

# Limited warranty

The following warranties are in effect for ninety (90) days from the date of shipment of the original purchase. These warranties are not extended by the installation of upgrades or patches offered free of charge:

Campbell Scientific warrants that the installation media on which the software is recorded and the documentation provided with it are free from physical defects in materials and workmanship under normal use. The warranty does not cover any installation media that has been damaged, lost, or abused. You are urged to make a backup copy (as set forth above) to protect your investment. Damaged or lost media is the sole responsibility of the licensee and will not be replaced by Campbell Scientific.

Campbell Scientific warrants that the software itself will perform substantially in accordance with the specifications set forth in the instruction manual when properly installed and used in a manner consistent with the published recommendations, including recommended system requirements. Campbell Scientific does not warrant that the software will meet licensee's requirements for use, or that the software or documentation are error free, or that the operation of the software will be uninterrupted.

Campbell Scientific will either replace or correct any software that does not perform substantially according to the specifications set forth in the instruction manual with a corrected copy of the software or corrective code. In the case of significant error in the installation media or documentation, Campbell Scientific will correct errors without charge by providing new media, addenda, or substitute pages. If Campbell Scientific is unable to replace defective media or documentation, or if it is unable to provide corrected software or corrected documentation within a reasonable time, it will either replace the software with a functionally similar program or refund the purchase price paid for the software.

All warranties of merchantability and fitness for a particular purpose are disclaimed and excluded. Campbell Scientific shall not in any case be liable for special, incidental, consequential, indirect, or other similar damages even if Campbell Scientific has been advised of the possibility of such damages. Campbell Scientific is not responsible for any costs incurred as a result of lost profits or revenue, loss of use of the software, loss of data, cost of re-creating lost data, the cost of any substitute program, telecommunication access costs, claims by any party other than licensee, or for other similar costs.

This warranty does not cover any software that has been altered or changed in any way by anyone other than Campbell Scientific. Campbell Scientific is not responsible for problems

caused by computer hardware, computer operating systems, or the use of Campbell Scientific's software with non-Campbell Scientific software.

Licensee's sole and exclusive remedy is set forth in this limited warranty. Campbell Scientific's aggregate liability arising from or relating to this agreement or the software or documentation (regardless of the form of action; e.g., contract, tort, computer malpractice, fraud and/or otherwise) is limited to the purchase price paid by the licensee.

# Table of contents

| 1. Introduction                                     | 1   |
|-----------------------------------------------------|-----|
| 2. Requirements                                     | . 1 |
| 3. Installing CSI Web Server for Linux              | 2   |
| 3.1 DEB Installation (Debian and Ubuntu)            | 2   |
| 3.1.1 Installing the web server                     | . 2 |
| 3.1.1.1 Locate the DEB file                         | 2   |
| 3.1.1.2 Log in as root user                         | . 2 |
| 3.1.1.3 Use dpkg to install the software            | . 2 |
| 3.1.1.4 Alternatives to the dpkg command line       | . 3 |
| 3.1.2 Installing the admin utility                  | . 3 |
| 3.2 RPM installation (Red Hat)                      | 3   |
| 3.2.1 Installing the web server                     | 3   |
| 3.2.1.1 Locate the RPM for your distribution        | . 3 |
| 3.2.1.2 Log in as root user                         | 4   |
| 3.2.1.3 Use RPM to install the software             | . 4 |
| 3.2.1.4 Alternatives to the RPM command line        | 4   |
| 3.2.2 Install the admin utility                     | 5   |
| 4. What the RPM/DEB installs                        | . 5 |
| 5. Usage notes                                      | 6   |
| 5.1 Starting and stopping the web server            | . 6 |
| 5.2 Launching the CSIWebAdmin package               | . 6 |
| 5.3 Changing the web server configuration file      | . 6 |
| 5.3.1 Location of the web server configuration file | . 6 |
| 5.3.2 Organization of the configuration file        | 6   |
| 5.3.2.1 http-settings element                       | . 7 |
| 5.3.2.2 log-settings element                        | . 7 |
| 5.3.3 Editing the configuration file                | . 9 |
| 5.3.4 Configuration file auto-update                | . 9 |
| 5.4 Security                                        | . 9 |
| 5.5 Command line options                            | 10  |

# 1. Introduction

CSI Web Server for Linux is a port (that is, feature-equivalent implementation) of the Campbell Scientific CSI Web Server product and CSI Web Server Administrator to the Linux Operating System along with one copy of Web Publisher for Windows. This package does not provide a Linux based Web Publisher. The Web Publisher is installed on a Windows machine and used to publish RTMC projects to the Linux based CSI Web Server.

This document focuses mainly on the installation and configuration of the CSI Web Server for Linux. For additional information on using the CSI Web Server as well as the CSI Web Server Administrator and the Web Publisher, see the CSI Web Server manual.

# 2. Requirements

CSI Web Server for Linux has the following Linux version requirements.

| Table 2-1: Linux version requirements |                |
|---------------------------------------|----------------|
| OS                                    | x86_64 Version |
| Debian                                | ≥ 10.0         |
| Ubuntu                                | ≥ 16.04        |
| CentOS/RHEL                           | ≥ 7.0          |
| Fedora                                | ≥ 19           |

CSIWebAdmin for Linux depends on the "libgtk", "libpng", and "csiwebserver" packages. If these packages are not already installed on your Linux system, please install them.

# 3. Installing CSI Web Server for Linux

## 3.1 DEB Installation (Debian and Ubuntu)

## 3.1.1 Installing the web server

## 3.1.1.1 Locate the DEB file

Locate the DEB file: csiweb-debian\_\*\_x86\_64.deb. The DEB files are located in the root directory of the CSI Web Server for Linux CD-ROM.

### 3.1.1.2 Log in as root user

The dpkg utility requires root privileges on the host computer in order to change the state of the DEB database. You can gain root privileges by using the su or sudo command or by logging in to a terminal as the root user.

## 3.1.1.3 Use dpkg to install the software

The following command line demonstrates use of the dpkg utility to install CSI Web Server for Linux:

```
dpkg --install csiweb-debian_1.5-7_x86_64.deb
```

**NOTE:** The package name contains version and revision numbers, and, therefore, may differ from that shown above.

If you receive dependency error messages from dpkg when installing the CSI Web Server package, you may try to use apt-get with the "-f" argument to resolve missing dependencies. Example:

apt-get install -f

The dpkg utility can also be used to delete the package by using the following command line:

dpkg --remove csiwebserver

## 3.1.1.4 Alternatives to the dpkg command line

Instead of installing from the command line, most Linux distributions now provide a GUI program that performs the same types of operations. Note that you will still be required to provide the password for the root account in order to use this application.

## 3.1.2 Installing the admin utility

NOTE: The web server must be installed before the admin utility is installed.

Install the web server admin package:

sudo dpkg --install csiwebadmin-debian\_1.5-7\_x86\_64.deb

**NOTE:** The package name contains version and revision numbers, and, therefore, may differ from that shown above.

If you receive dependency error messages from dpkg when installing the web server admin package, you may try to use apt-get with the "-f" option to resolve missing dependencies. Example:

apt-get install -f

The web server admin package can be removed using the following command line:

sudo dpkg --remove csiwebadmin

**NOTE:** To use the sudo command the user must be part of the sudo group. Otherwise, you can use the su command or log in as the root user to install the web server admin package.

## 3.2 RPM installation (Red Hat)

## 3.2.1 Installing the web server

## 3.2.1.1 Locate the RPM for your distribution

Locate the RPM file: csiweb-redhat\_1.5-7\_x86\_64.rpm. The RPM files are located in the root directory of the CSI Web Server for Linux CD-ROM.

## 3.2.1.2 Log in as root user

The RPM utility requires root privileges on the host computer in order to change the state of the RPM database. You can gain root privileges by using the su command or by logging in to a terminal as the root user.

### 3.2.1.3 Use RPM to install the software

The following command line demonstrates use of the RPM utility to install CSI Web Server for Linux:

rpm --install csiweb-redhat\_1.5-7\_x86\_64.rpm

**NOTE:** The package name contains version and revision numbers, and, therefore, may differ from that shown above.

If you receive dependency error messages from RPM when installing the CSI Web Server package, you may try to use yum to install. Yum will install the CSI Web Server package and attempt to download missing dependencies. Example:

yum install csiweb-redhat\_1.5-7\_x86\_64.rpm

The RPM utility can also be used to upgrade an already installed version by replacing the --install option with the --upgrade option on the command line. The utility can also be used to delete the package by using the following command line:

rpm --erase csiwebserver

**NOTE:** Starting in RHEL 7, init.d scripts were converted to systemd services. However, init.d scripts can still function, as RedHat maintained compatibility with older software still using init.d scripts. For now, we have continued to use init.d scripts with CSI Web Server to be compatible with as many operating systems as possible. However, the init.d/functions that CSI Web Server relies on no longer come standard within most RHEL instances. They can be manually obtained using the command:

yum install -y initscript

### 3.2.1.4 Alternatives to the RPM command line

Instead of installing from the command line, most Linux distributions now provide a GUI program that performs the same types of operations. On CentOS, for instance, the Package Manager application can be accessed by clicking the **Add/Remove Software** item on the **Applications** 

menu. Note that you will still be required to provide the password for the root account in order to use this application.

## 3.2.2 Install the admin utility

NOTE: The web server must be installed before the admin utility is installed.

Install the web server admin package:

rpm --install csiwebadmin-redhat\_1.5-7\_x86\_64.rpm

**NOTE:** The package name contains version and revision numbers, and, therefore, may differ from that shown above.

If you receive dependency error messages from RPM when installing the web server admin package, you may try to use yum to install. Yum will install the web server admin package and attempt to download and install all missing dependencies. Example:

yum install csiwebadmin-redhat\_1.5-7\_x86\_64.rpm

The RPM utility can be used to upgrade an already installed version by replacing the --install option with the --upgrade option on the command line.

The utility can also be used to delete the package by using the following command line:

rpm --erase csiwebadmin

# 4. What the RPM/DEB installs

Installing the CSI Web Server for Linux RPM or DEB results in the following actions:

- Copies binary executables and user documentation to the /opt/CampbellSci/CsiWebServer directory.
- Copies configuration files to the /etc/opt/CampbellSci directory.
- Copies daemon init scripts to directories appropriate for your distribution and registers the csiwebd daemon so that it will start automatically when the host operating system boots.
- Ensures that the CSI Web Server working directory at /var/opt/CampbellSci/CsiWebServer is created.

# 5. Usage notes

## 5.1 Starting and stopping the web server

The easiest way to start and restart the web server is by clicking on its icon on the CSIWebAdmin Status tab. Clicking on this icon will toggle the started state of the server. Alternatively, the web server can be started and stopped from the command line.

The server can be started or stopped using the daemon's init script as follows:

/etc/init.d/csiwebd start

/etc/init.d/csiwebd stop

**NOTE:** These commands must be run with root privileges. Alternatively, some distributions provide a service manager GUI application to start and stop daemons.

## 5.2 Launching the CSIWebAdmin package

The CSIWebAdmin package can be launched using the application launcher found at /usr/share/applications/CSI Web Server Admin.

## 5.3 Changing the web server configuration file

## 5.3.1 Location of the web server configuration file

The web server looks for its main configuration file, config.xml, in the sys subdirectory of its application directory. If the web server cannot find a configuration file, it will generate its own default configuration and write it at the specified directory. By default, the configuration file is:

/var/opt/CampbellSci/CsiWebServer/sys/config.xml

## 5.3.2 Organization of the configuration file

The configuration file is in XML format. Its root element is expected to have the name, CsiWebServer. This element does not expect any attributes but it does expect to contain an httpsettings child and can optionally contain a log-settings element child.

## 5.3.2.1 http-settings element

This element describes the configuration settings for the HTTP server. The following attributes are required:

| service-port | This attribute specifies the TCP port on which the<br>HTTP server will offer its service. This value will default<br>to TCP port 80 (the default port for the HTTP<br>protocol).                                |
|--------------|----------------------------------------------------------------------------------------------------|
| home-dir     | This attribute specifies the directory that the HTTP<br>server will use as its root. If specified as an empty<br>string (the default), the home directory will default to<br>the application working directory. |

The http-settings element has a child element, https that will specify the configuration of the HTTPS server stack. This child element must have the following attributes:

| enabled      | A boolean value that will specify whether the HTTPS stack is enabled for the web server. |
|--------------|------------------------------------------------------------------------------------------|
| service-port | Specifies the TCP port on which the web server will accept HTTPS connections.            |
| key          | Specifies the path to the file that contains the HTTPS private key.                      |
| password     | Specifies the password which is needed in order to decrypt the HTTPS private key.        |
| cert         | Specifies the path to the file that contains the HTTPS certificate.                      |

## 5.3.2.2 log-settings element

The server can be optionally configured to track its progress in one or more baled log files. This feature is enabled when there is log-settings element in the server configuration. This element recognizes the following attributes:

| mode      | Specifies the mode that will be used to control how<br>log files are written by the server. The following values<br>are recognized for this attribute:                                                                                                    |
|-----------|----------------------------------------------------------------------------------------------------|
|           | disabledSpecifies that log files will not be created.                                                                                                    |
|           | timeSpecifies that the log files will be baled based<br>upon the passage of time and the interval specified by<br>the interval attribute.                                                                                                    |
|           | sizeSpecifies that the log files will be baled based<br>upon the size of the file and the maximum size<br>specified by the bale-size parameter.                                                                                                    |
| dir       | This attribute specifies the directory where the log file<br>(s) will be kept. If not specified or is specified as an<br>empty string, this attribute value will default to the<br>application working directory.                                                                                                    |
| file      | This attribute specifies the base name that will be used<br>when generating log files. If this attribute is not<br>specified or is specified as an empty string, then it will<br>default to csiwebd\$.log. The dollar sign character in<br>this string marks the part of the name that will get<br>changed when the log file is baled.                                                                           |
| interval  | This attribute specifies the interval, in milliseconds, at<br>which the log files will get baled. If this attribute is not<br>specified, it will default to a value of 86400000 (one<br>day in milliseconds). The server will not honor any<br>interval that is less than 10 seconds (it will clamp it to<br>this minimum interval). This parameter will be ignored<br>unless the mode attribute is set to time. |
| bale-size | This attribute specifies the maximum size, in bytes,<br>that the active log file will be allowed to reach before<br>baling occurs. It will be ignored unless the mode<br>attribute is set to size.                                                                                                    |

| bale-count     | Specifies the maximum number of baled files that will<br>be kept by the web server before the oldest baled file<br>is overwritten during a baling event.                                                                 |
|----------------|----------------------------------------------------------------------------------------------------|
| report-headers | Specifies that HTTP headers that are sent or received<br>should be written in the log files. This can be a useful<br>troubleshooting tool but can increase the amount of<br>data logged per web transaction dramatically |

## 5.3.3 Editing the configuration file

The configuration file can be edited using CSIWebAdmin as explained in Section 3, CSI Web Server Administrator, in the CSI Web Server manual. Alternatively, the config.xml file can be edited directly using a text editor.

## 5.3.4 Configuration file auto-update

When the web server reads the configuration file, it will also save the date/time when that file was last changed. It will check the file approximately every fifteen seconds to see if the file has changed since the last time that it was read. If it has changed, the server will read the file again and reinitialize itself with its contents.

## 5.4 Security

Users and their website access rights are controlled through .csipasswd2 files.

Each user can be given one of the following access levels (the numbers in parentheses are used when editing the configuration file manually):

None (0) – No access is allowed. The account is disabled.

Read Only (3) - Allowed to view data. No values can be changed.

**Read/Write (2)** – Allowed to view data, make changes to writeable values in a datalogger Public or Status table or a virtual data source, and set a datalogger clock.

All (1) – Allowed to view data, make changes to writeable values in a datalogger Public or Status table or a virtual data source, set a datalogger clock, use the API FileControl command, and publish websites.

Section 5.1, PC Websites, in the CSI Web Server manual explains how to create and edit .csipasswd2 files from CSIWebAdmin. The csipasswd command can be used from the command line to edit the .csipasswd2 file.

### Adding a User

In order to add a user with csipasswd, invoke the command as follows:

```
/opt/CampbellSci/CsiWebServer/csipasswd --password=johnspasswd --access=1
/var/opt/CampbellSci/CsiWebServer/.csipasswd2 john
```

This command will add an account named john with a password of johnspasswd and an All access level.

### Changing a User's Password

In order to change the password for an existing user, invoke the command as follows:

```
/opt/CampbellSci/CsiWebServer/csipasswd --password="johnsnewpasswd"
/var/opt/CampbellSci/CsiWebServer/.csipasswd2 john
```

This command will change the password for user john to johnsnewpasswd

#### Changing a User's Access Level

In order to change the access level for an existing user, invoke the command as follows:

/opt/CampbellSci/CsiWebServer/csipasswd --access=3 /var/opt/CampbellSci/CsiWebServer/.csipasswd2 john

This will assign a Read Only access level to the account john

### **Deleting an Account**

In order to remove an account with csipasswd, invoke the command as follows:

```
/opt/CampbellSci/CsiWebServer/csipasswd --delete
/var/opt/CampbellSci/CsiWebServer/.csipasswd2 john
```

### Changing the Realm String

In order to change the realm string specified in the .csipasswd2 file, you can use the --realm= option as follows:

```
/opt/CampbellSci/CsiWebServer/csipasswd --realm="New Realm"
/var/opt/CampbellSci/CsiWebServer/.csipasswd2
```

## 5.5 Command line options

Advanced Linux administrators may have reasons to modify the provided init scripts, create their own, or use other methods for launching the daemon. The csiwebserver executable supports the following command line options:

--AppDir=path: Controls the location where the server will look for its configuration file and will also control the default location of the web server home directory as well as its log files. If this option is not specified, the value will be read from the registry. If not specified in the registry, it will default to /var/opt/CampbellSci/CsiWebServer.

--run-option= <standalone|daemon>: Standalone specifies that the program will run within the console from which it was started. In this mode, it will write its log events to the stdout device. This mode is very useful for debugging and/or troubleshooting. Daemon is the default if the run-option option is not specified on the command line and will make the program run as a daemon. This will force the program to fork (create another process) and then stop. The forked process will close its stdio handles and then execute as a daemon.

### **Global Sales and Support Network**

A worldwide network to help meet your needs

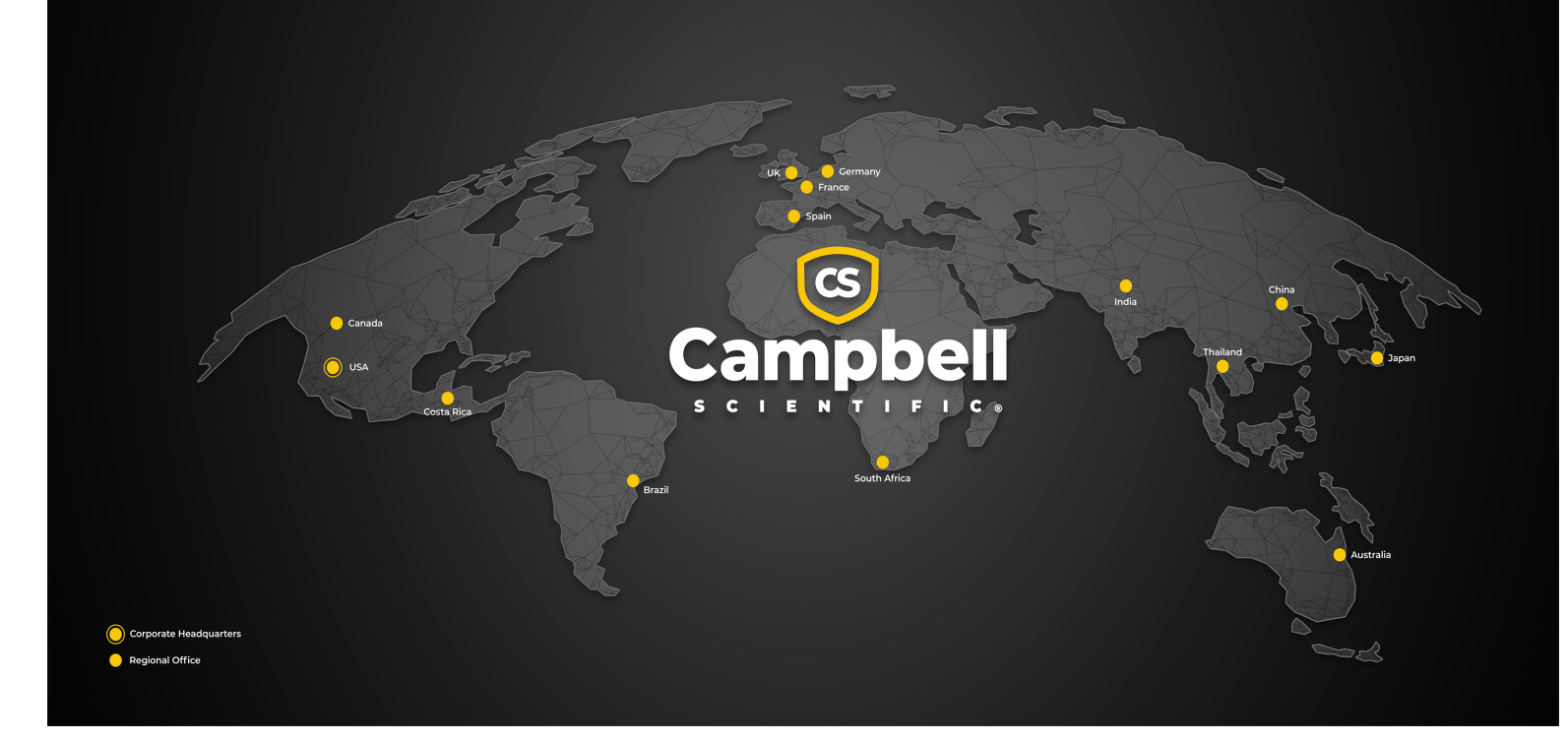

#### **Campbell Scientific Regional Offices**

#### Australia

| Location: | Garbutt, QLD Australia  |
|-----------|-------------------------|
| Phone:    | 61.7.4401.7700          |
| Email:    | info@campbellsci.com.au |
| Website:  | www.campbellsci.com.au  |

#### Brazil

| Location: | São Paulo, SP Brazil      |
|-----------|---------------------------|
| Phone:    | 11.3732.3399              |
| Email:    | vendas@campbellsci.com.br |
| Website:  | www.campbellsci.com.br    |

#### Canada

| Location: | Edmonton, AB Canada        |
|-----------|----------------------------|
| Phone:    | 780.454.2505               |
| Email:    | dataloggers@campbellsci.ca |
| Website:  | www.campbellsci.ca         |

#### China

| Location: | Beijing, P. R. China    |
|-----------|-------------------------|
| Phone:    | 86.10.6561.0080         |
| Email:    | info@campbellsci.com.cn |
| Website:  | www.campbellsci.com.cn  |

#### Costa Rica

| Location: | San Pedro, Costa Rica |
|-----------|-----------------------|
| Phone:    | 506.2280.1564         |
| Email:    | info@campbellsci.cc   |
| Website:  | www.campbellsci.cc    |

#### France

| Location: | Montrouge, France    |
|-----------|----------------------|
| Phone:    | 0033.0.1.56.45.15.20 |
| Email:    | info@campbellsci.fr  |
| Website:  | www.campbellsci.fr   |

#### Germany

| Location: | Bremen, Germany     |
|-----------|---------------------|
| Phone:    | 49.0.421.460974.0   |
| Email:    | info@campbellsci.de |
| Website:  | www.campbellsci.de  |

#### India

| Location: | New Delhi, DL India |
|-----------|---------------------|
| Phone:    | 91.11.46500481.482  |
| Email:    | info@campbellsci.in |
| Website:  | www.campbellsci.in  |

#### Japan

| Location: | Kawagishi, Toda City, Japan |
|-----------|-----------------------------|
| Phone:    | 048.400.5001                |
| Email:    | jp-info@campbellsci.com     |
| Website:  | www.campbellsci.co.jp       |

#### South Africa

| Location: | Stellenbosch, South Africa |
|-----------|----------------------------|
| Phone:    | 27.21.8809960              |
| Email:    | sales@campbellsci.co.za    |
| Website:  | www.campbellsci.co.za      |

#### Spain

| Location: | Barcelona, Spain    |
|-----------|---------------------|
| Phone:    | 34.93.2323938       |
| Email:    | info@campbellsci.es |
| Website:  | www.campbellsci.es  |

#### Thailand

| Location: | Bangkok, Thailand     |
|-----------|-----------------------|
| Phone:    | 66.2.719.3399         |
| Email:    | info@campbellsci.asia |
| Website:  | www.campbellsci.asia  |

#### UK

| Location: | Shepshed, Loughborough, UK |
|-----------|----------------------------|
| Phone:    | 44.0.1509.601141           |
| Email:    | sales@campbellsci.co.uk    |
| Website:  | www.campbellsci.co.uk      |

#### USA

| Location: | Logan, UT USA        |
|-----------|----------------------|
| Phone:    | 435.227.9120         |
| Email:    | info@campbellsci.com |
| Website:  | www.campbellsci.com  |